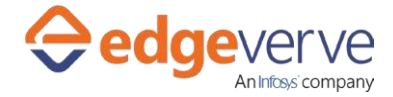

## About Download Outlook attachments – Folders

Automated download of email attachments from any specified folder in Microsoft Outlook.

# **Additional Files for Download**

None

## **How to Configure**

- 1. In studio, inside your process drag and drop microbot activity from the process components in flowchart, and then select the imported microbot.
- 2. Click Settings, and then click Input/Output Parameter Mapping for the respective microbot.
- 3. Configure the input/output parameters by creating the arguments in automation studio with respect to the parameters as mentioned below.

| КЕҮ                    | Directi<br>on | Description                                                                                                    | Sample Value                                                                                                    |
|------------------------|---------------|----------------------------------------------------------------------------------------------------|----------------------------------------------------------------------------------------------------|
| AttachmentFilePat<br>h | Input         | It is the complete path where<br>downloaded attachments need to<br>be saved.                                               | Ex.: "D:/Input"                                                                                                    |
| NameOfTheFolder        | Input         | It is the name of the folder in<br>outlook, from where we want to<br>download attachment                                   | Ex "Inbox"                                                                                                    |
| Subject                | Input         | The subject of the mail contains in the inbox mail                                                                         | Ex "Notebook Distribution Drive<br>2019 "                                                                                                    |
| OnlyUnread             | Intput        | User can enter value either true or<br>false. It depends on read or<br>unread mails attachments user<br>wants to download. | Ex. – if user wants to download the<br>attachment from already read<br>mails then it is set as "true". Also if<br>user wants to download<br>attachment from unread mails<br>then it is set as "false" |
| SenderEmailAddre<br>ss | Input         | The Email address of the sender<br>whose attachment user want to<br>download                                               | Ex.: abc.def@Infosys.com                                                                                                    |
| MailRecievedDate       | Input         | The received date of the mail,<br>whose attachment user want to<br>download                                                | Ex.= DateTime.Parse("6/28/2019")                                                                                                    |

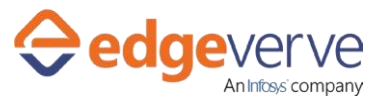

### **Download Outlook attachments – Folders**

| ErrCode         | Output | Error code                                                                                                    | Ex100                      |
|-----------------|--------|----------------------------------------------------------------------------------------------------|----------------------------|
| ErrDesc         | Output | Error Description                                                                                                    | Ex System Define Exception |
| IsSuccess       | Output | IS Successful execution                                                                                                    | (True\False)               |
| OutputMessage   | Output | If at the end of execution, the<br>microbot successfully download<br>the attachment from outlook then<br>this parameter hold the output<br>message. |                            |
| MailCount       | Output | Based on the input parameters<br>values, if the mail found in given<br>folder means, it will return count<br>of the mail.                           |                            |
| AttachmentCount | Output | Downloaded attachment count                                                                                                    |                            |

- 4. Use the output variable in your subsequent processing.
- 5. Click save option, then at the top-right, click Test run.
- 6. Upon successful test, the skill is ready to run application.

### **Error Code**

- 100 System Define Exception.
- 101 Please provide any one or multiple combination of the Subject, SenderEmailAddress, MailReceivedDate input values.
- 102 Attachment file path is empty
- 103 Name of the folder is empty.
- 104 Path doesn't exist.
- 105 Attachment not found.
- 106 Mail not found.

#### **Copyright Notice**

©2020 EdgeVerve Systems Limited (a fully owned Infosys subsidiary), Bangalore, India. All Rights Reserved. This documentation is the sole property of EdgeVerve Systems Limited ("EdgeVerve"). EdgeVerve believes the information in this document or page is accurate as of its publication date; such information is subject to change without notice. EdgeVerve acknowledges the proprietary rights of other companies to the trademarks, product names and such other intellectual property rights mentioned in this document. This document is not for general distribution and is meant for use solely by the person or entity that it has been specifically issued to and can be used for the sole purpose it is intended to be used for as communicated by EdgeVerve in writing. Except as expressly permitted by EdgeVerve in writing, neither this documentation nor any part of it may be reproduced, stored in a retrieval system, or transmitted in any form or by any means, electronic, mechanical, printing, photocopying, recording or otherwise, without the prior written permission of EdgeVerve and/ or any named intellectual property rights holders under this document